## Internet Explorer Setting for Downloading Cognos to Excel

You must make sure your PC has these settings before attempting to download to Excel from Cognos Connection when using *Internet Explorer*.

| Make these four setting changes in Internet Explorer (7.0 or higher):                                                                                                    |
|----------------------------------------------------------------------------------------------------|
| <ol> <li>Tools/Internet Options/Security tab         <ul> <li>Click Trusted Sites/Sites button,</li> <li>Type https://cognos.udel.edu in the top box and click Add</li> <li>Click checkbox labeled Require server verification</li> <li>Click Close button</li> </ul> </li> </ol>                                                                                                    |
| <ul> <li>2. Tools/Internet Options/Security tab</li> <li>In the section called Security level for this zone, click Custom level button</li> <li>Scroll to Downloads</li> <li>Automatic prompting for file downloads – click Enable</li> <li>File download – click Enable</li> <li>Are you sure you want to change the setting for this zone? Click Yes</li> <li>Click OK button</li> </ul> |
| <ul> <li>3. Tools/Pop-up Blocker/Pop-up Blocker Settings</li> <li>Type cognos.udel.edu in the top box and click Add</li> <li>Click checkbox - Play a sound when pop-up is blocked</li> <li>Click checkbox - Show Information Bar when pop-up is blocked</li> <li>Click Close button</li> </ul>                                                                                             |